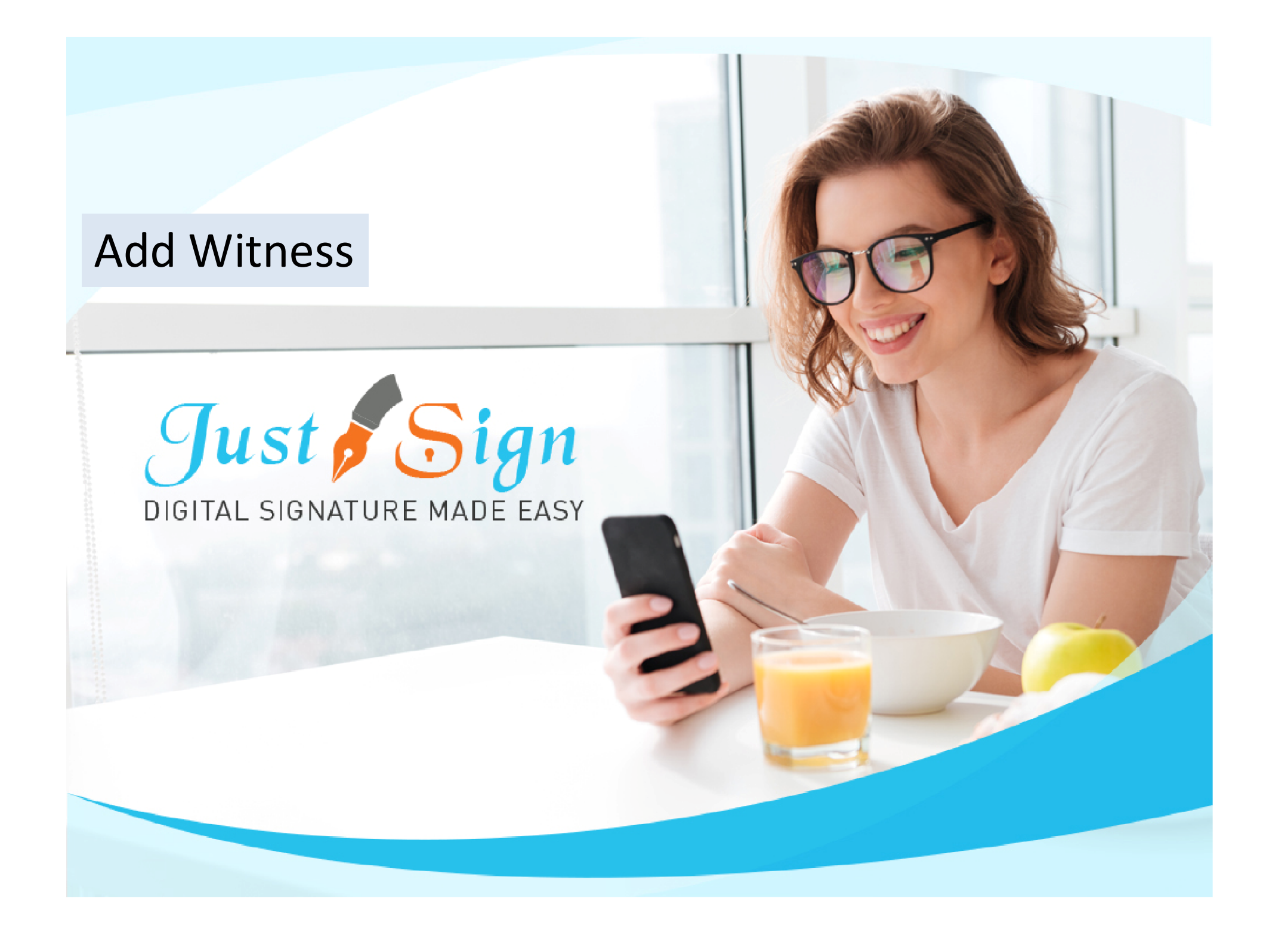

## Add Witness

Scenario: Sender wants a document signed by Signer and the Witness

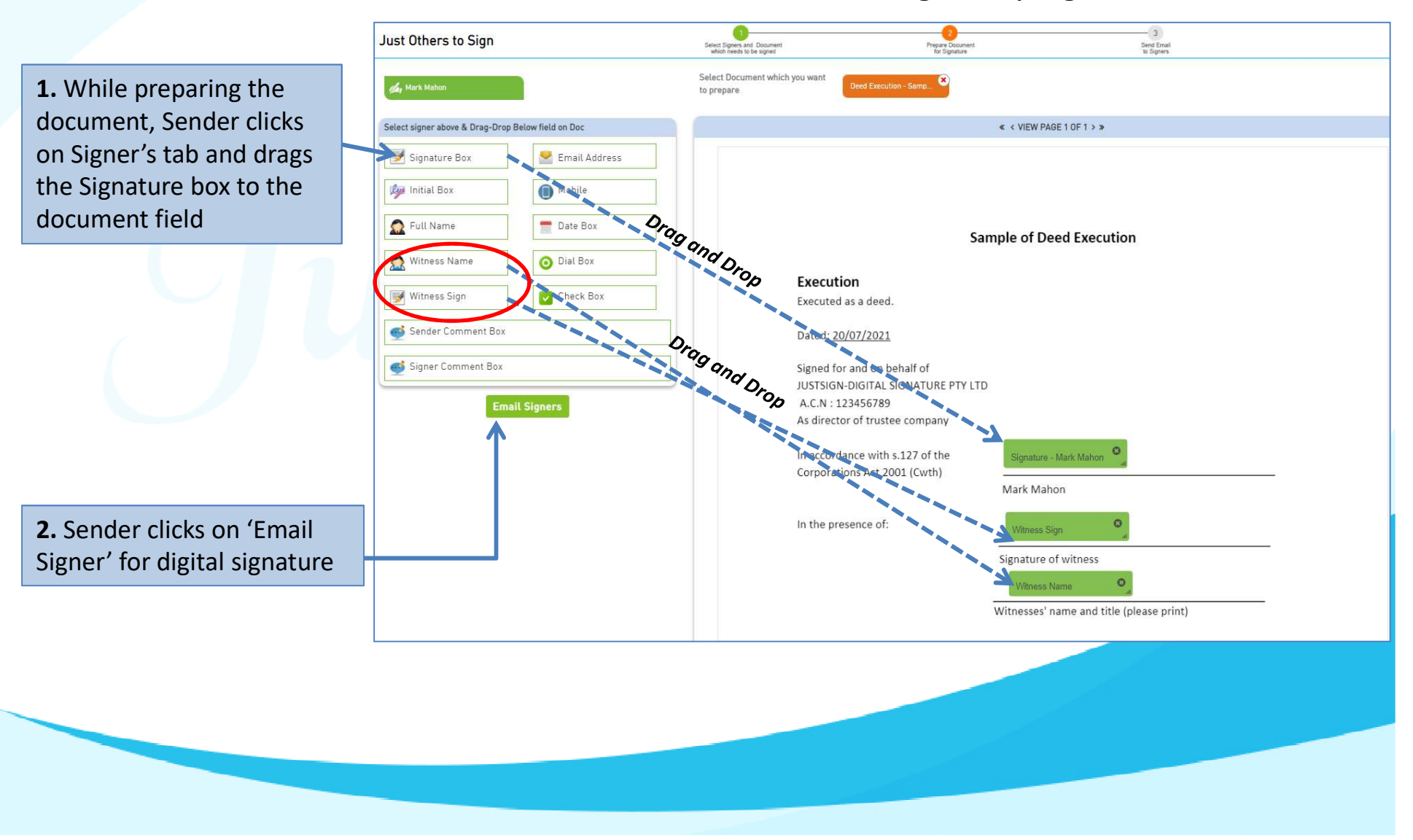

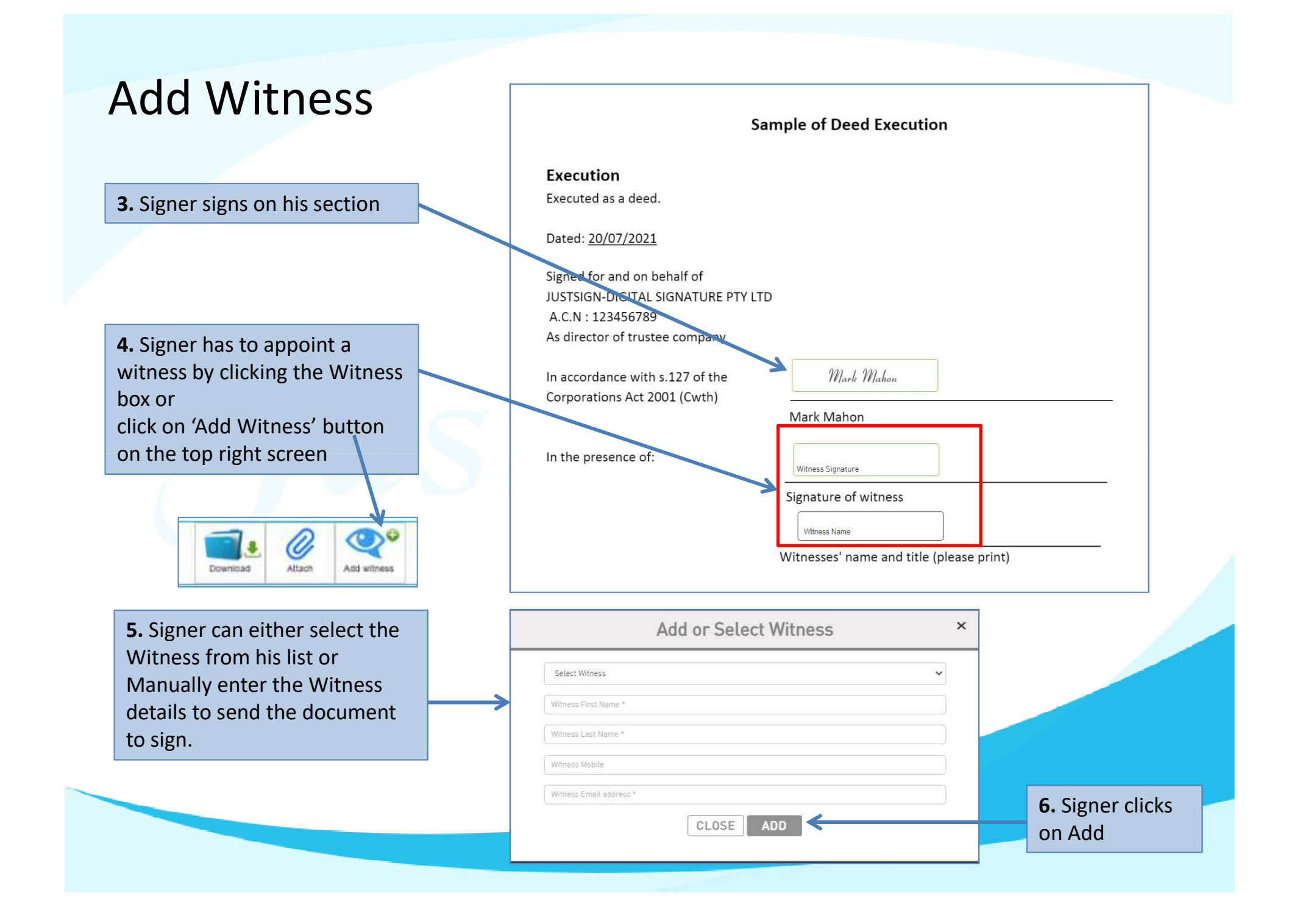

## Add Witness

# **7.** Signer clicks on I Agree to sign the document and further send it to the nominated Witness

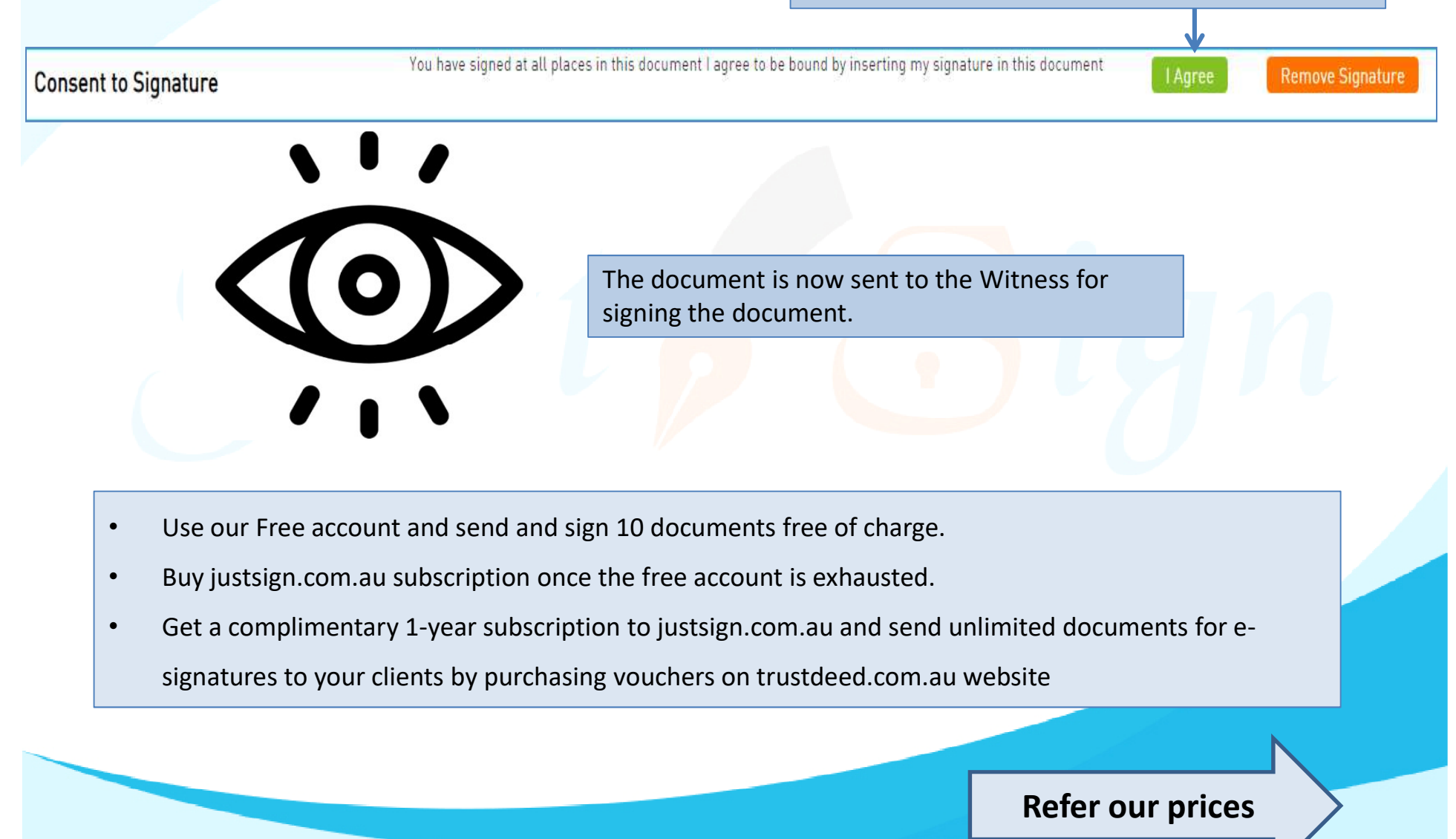

# Our Prices – Just Sign

| -                                                                             |                                              | — Individual Plans —                         | 7                                            | Most<br>Popular                              | — Corporate Plans —                          |                                              | Most<br>Popular   |
|-------------------------------------------------------------------------------|----------------------------------------------|----------------------------------------------|----------------------------------------------|----------------------------------------------|----------------------------------------------|----------------------------------------------|-------------------|
| Features of each plan                                                         | Basic                                        | Busy                                         | Expert                                       | Single                                       | Small Team                                   | Enterprise                                   | PAYG              |
| Plan Prices                                                                   | \$330 (Incl. GST)<br>(Approx \$28 Per Month) | \$440 (Incl. GST)<br>(Approx \$37 Per Month) | \$550 (Incl. GST)<br>(Approx \$46 Per Month) | \$770 (Incl. GST)<br>(Approx \$64 Per Month) | \$880 (Incl. GST)<br>(Approx \$73 Per Month) | \$990 (Incl. GST)<br>(Approx \$83 Per Month) | Free              |
| Number of eSignature Request Envelopes via Email                              | Unlimited                                    | Unlimited                                    | Unlimited                                    | Unlimited                                    | Unlimited                                    | Unlimited                                    | No of Envelopes   |
| Number of SMS Included in Yearly Plan<br>Extra SMS can be purchased click SMS | 100                                          | 200                                          | 300                                          | 400                                          | 500                                          | 1000                                         | 1                 |
| Number of Senders                                                             | 1                                            | 3                                            | 5                                            | 1                                            | 5                                            | Unlimited                                    | 1                 |
| Business branding on every Email sent to signer                               | With our logo                                | With our logo                                | With our logo                                | Senders logo                                 | Senders logo                                 | Senders logo                                 | Senders logo      |
| Invitation SMS To Signer                                                      | With our Name                                | With our Name                                | With our Name                                | With Senders Name                            | With Senders Name                            | With Senders Name                            | With Senders Name |
| Signing Page where signers go to sign                                         | Our Branding                                 | Our Branding                                 | Our Branding                                 | Senders Branding                             | Senders Branding                             | Senders Branding                             | Senders Branding  |
| Admin controls before document is sent for signing                            | ×                                            | 1                                            | 1                                            | ×                                            | 1                                            | 1                                            | 1                 |
| Share documents with your team members only when you like                     | ×                                            | 1                                            | 1                                            | ×                                            | 1                                            | 1                                            | $\checkmark$      |

# Just sign free if you buy Vouchers from Trustdeed.com.au or use our audit software

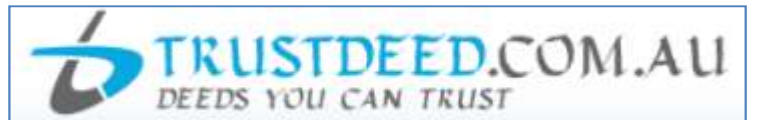

### **REDUCE YOUR COST OF DOCUMENTS - BUY VOUCHERS**

For regular large users, we have voucher packages where you can save 40% of document cost. A full "Package History" keeps you informed of your usage. Our plans include usage of digital signature and provides credits to our CPD platform smsfschool.com.au and Incometaxschool.com.au

| Number of Vouchers                | 25                                                                                | 50                                                                                          | 100                                                                                                |  |
|-----------------------------------|-----------------------------------------------------------------------------------|---------------------------------------------------------------------------------------------|----------------------------------------------------------------------------------------------------|--|
| Price Per Document<br>(Excl. GST) | \$100.00                                                                          | \$90.00                                                                                     | \$80.00                                                                                            |  |
| Expiry Period                     | Never Expire                                                                      | Never Expire                                                                                | Never Expire                                                                                       |  |
| Package Price (Incl.GST)          | ckage Price (Incl.GST) \$2,750.00                                                 |                                                                                             | \$8,800.00                                                                                         |  |
| Inclusions                        |                                                                                   |                                                                                             |                                                                                                    |  |
| Digital Signature                 | JUGITAL SIGNATURE MADE EASY<br>1 Year Single Corporate Plan<br>Value <b>\$770</b> | Just Sign<br>DIGITAL SIGNATURE MADE EASY<br>1 Year Small Team Corporate<br>Plan Value \$880 | Just Sign<br>Digital Signature Made Easy<br>1 Year Enterprise Corporate Plan<br>Value <b>\$990</b> |  |

#### **REDUCE YOUR COST OF DOCUMENTS - BUY MONTHLY PLANS**

For regular large users, we have monthly plans where you can save 55% to 66% of document cost. A full "Package History" keeps you informed of your usage. Our plans include usage of digital signature and provides credits to our CPD platform smsfschool.com.au and Incometaxschool.com.au

| Number of Vouchers                                                                    | 200 Per Year                                           | 300 Per Year                                           | 400 Per Year                                           |
|---------------------------------------------------------------------------------------|--------------------------------------------------------|--------------------------------------------------------|--------------------------------------------------------|
| Price Per Document<br>(Excl. GST)                                                     | \$70.00                                                | \$60.00                                                | \$50.00                                                |
| Expiry Period                                                                         | 12 months                                              | 12 months                                              | 12 months                                              |
| <sup>2</sup> ackage Price (Incl.GST) \$1,283.33 (Per Month)<br>\$15,400.00 (Per Year) |                                                        | \$1,650.00 (Per Month)<br>\$19,800.00 (Per Year)       | \$1,833.33 (Per Month)<br>\$22,000.00 (Per Year)       |
| Inclusions                                                                            |                                                        |                                                        |                                                        |
| Digital Signature                                                                     | Just Sign<br>digital signature made easy               | Just Sign<br>Digital signature made easy               | Just Sign<br>DIGITAL SIGNATURE MADE EASY               |
|                                                                                       | 1 Year Enterprise Corporate Plan<br>Value <b>\$990</b> | 1 Year Enterprise Corporate Plan<br>Value <b>\$990</b> | 1 Year Enterprise Corporate Plan<br>Value <b>\$990</b> |

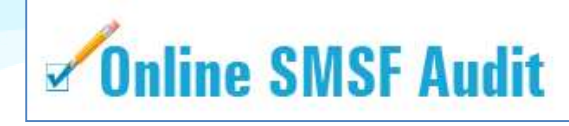

| Audit Funds         | Fees                                                                                                    | Just Sign<br>DIBITAL SIGNATURE MADE RASY                                 |
|---------------------|----------------------------------------------------------------------------------------------------|--------------------------------------------------------------------------|
| New User (10 Funds) | Free                                                                                                    | justsign.com.au<br>Free 10 Envelops 🕜                                    |
| 1. 5 and 10         | \$22.00 Per Fund (Plus GST)<br>1 Package Price (Incl. GST) \$24.20<br>5 Package Price (Incl. GST) \$121.00<br>10 Package Price (Incl. GST) \$242.00 | justsign.com.eu<br>Free 10 Envelops 🕜                                    |
| 25 and 50           | \$19.00 Per Fund (Plus GST)<br>25 Package Price (Incl. GST) \$522.50<br>50 Package Price (Incl. GST) \$1,045.00                                     | justsign.com.au<br>Free 10 Envelops 😨                                    |
| 100                 | \$18.00 Per Fund (Plus GST)<br>Package Price (Incl. GST) \$1,980.00                                                                                 | justsign.com.au 1 Year<br>Basic Individual Plan Value \$330 📀            |
| 150                 | \$17.00 Per Fund (Plus GST)<br>Package Price (Incl. GST) \$2,805.00                                                                                 | justsign.com.au 1 Year<br>Busy Individual Plan Value <b>\$440</b> 📀      |
| 200                 | \$16.00 Per Fund (Plus GST)<br>Package Price (Incl. GST) \$3,520.00                                                                                 | justsign.com.au 1 Year<br>Busy Individual Plan Value <b>\$440</b> 📀      |
| 300                 | \$15.00 Per Fund (Plus GST)<br>Package Price (Incl. GST) \$4,950.00                                                                                 | justsign.com.au 1 Year<br>Expert Individual Plan Value \$550 🥝           |
| 500                 | \$13.00 Per Fund (Plus GST)<br>Package Price (Incl. GST) \$7,150.00                                                                                 | justsign.com.au 1 Year<br>Single Corporate Plan Value <b>\$770</b> 📀     |
| 750                 | \$12.00 Per Fund (Plus GST)<br>Package Price (Incl. GST) \$9,900.00                                                                                 | justsign.com.au 1 Year<br>Single Corporate Plan Value <b>\$770</b> 📀     |
| 1000                | \$11.00 Per Fund (Plus GST)<br>Package Price (Incl. GST) \$12,100.00                                                                                | justsign.com.au 1 Year<br>Small Team Corporate Plan Value <b>\$880</b> 📀 |
| 1500                | \$10.00 Per Fund (Plus GST)<br>Package Price (Incl. GST) \$16,500.00                                                                                | justsign.com.au 1 Year<br>Small Team Corporate Plan Value <b>\$880</b> 🧿 |
| 2000                | \$9.00 Per Fund (Plus GST)<br>Package Price (Incl. GST) \$19,800.00                                                                                 | justsign.com.au 1 Year<br>Enterprise Corporate Plan Value \$990 3        |
| 4000                | \$7.00 Per Fund (Plus GST)<br>Package Price (Incl. GST) \$30,800.00                                                                                 | justsign.com.au 1 Year<br>Enterprise Corporate Plan Value \$990 📀        |
| 7000                | \$6.00 Per Fund (Plus GST)<br>Package Price (Incl. GST) \$46,200.00                                                                                 | justsign.com.au 1 Year<br>Enterprise Corporate Plan Value \$990 📀        |
| 10000               | \$5.00 Per Fund (Plus GST)<br>Package Price (Incl. GST) \$55,000.00                                                                                 | justsign.com.au 1 Year<br>Enterprise Corporate Plan Value \$990 🥑        |

# For further Enquires

Please visit our website: www.justsign.com.au

Phone - 0296844199 Email - <u>sales@justsign.com.au</u> Online Chat - www.justsign.com.au